## **Configuring e-mail notifications**

For many users, email notification of success or failure of a backup helps them keep on top of the status of their backups, particularly with scheduled backups which take place in the background.

- Program Defaults and SMTP Server settings
- Email notification for existing individual backups

## Program Defaults and SMTP Server settings

The default settings are used when creating new backup definitions

• From Other Tasks select Edit Defaults.

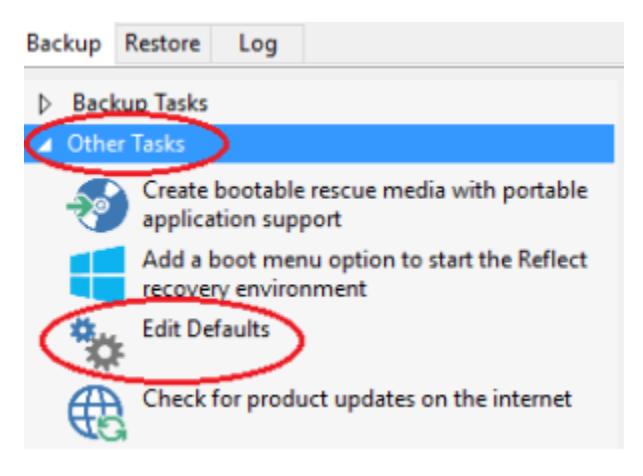

• Select 'Email' > 'Email Server'.

| Reflect Defaults                               |         |        |                                                                                       |                                                                                               |                                                                                                    |                                                           |        | ×                  |
|------------------------------------------------|---------|--------|---------------------------------------------------------------------------------------|-----------------------------------------------------------------------------------------------|----------------------------------------------------------------------------------------------------|-----------------------------------------------------------|--------|--------------------|
| Backup                                         | Restore | Update | Schedule                                                                              | Scripts                                                                                       | Network                                                                                                    | Email                                                     | Events | Advanced           |
| Email Server<br>Email Success<br>Email Failure |         |        | Senders<br>Authent<br>SMTP US<br>SMTP Pa<br>SMTP Se<br>Connect<br>SMTP Po<br>Test Rea | Email Serv<br>Email<br>ication<br>sername<br>assword<br>erver<br>tion Type<br>ort<br>cipients | ver Settings for<br>Enter the sender<br>Auto Detect<br>Enter server user<br>Enter server pass<br>Enter host name<br>Plain Text (No Sec<br>25<br>Enter test recipie | r Macrium Re<br>email address<br>mame<br>sword<br>curity) | eflect | v<br>bients with ; |
|                                                |         |        |                                                                                       |                                                                                               |                                                                                                    | Help                                                      | OK     | Cancel             |

## Email Server options description:

| Option           | Description                                                                                                    |
|------------------|----------------------------------------------------------------------------------------------------|
| Senders Email    | Your e-mail address associated with your ISP or Gmail account etc.                                                                                  |
|                  | Note: If you use e-mail software such as MS Outlook, you can find the settings under Account Settings for e-mail address, user-<br>name and Server. |
| Authentication   | Authentication options are set by your email provider/server.                                                                                       |
|                  | Auto Detect 🗸                                                                                                    |
|                  | None                                                                                                    |
|                  | Challenge/Response Authentication (CRAM-MD5)                                                                                                    |
|                  | Secure Username/Password login (AUTH LOGIN)                                                                                                    |
|                  | Username/Password login (AUTH PLAIN)<br>Microsoft NT Lan Manager (NTLM)                                                                             |
|                  |                                                                                                    |
|                  | Note: If you do not know your authentication settings, try Auto Detect.                                                                             |
| SMTP<br>Username | The user name associated with your e-mail account. This is essentially your email address.                                                          |
| SMTP<br>Password | This is the password for your e-mail Server.                                                                                                    |
| SMTP Server      | This is the outgoing / SMTP Server setting or IP address.                                                                                           |

| Connection<br>Type | This is the setting for the way Macrium Reflect will contact the Server.                                                                                                  |
|--------------------|----------------------------------------------------------------------------------------------------|
|                    | Plain Text (No Security)                                                                                                    |
|                    | Plain Text (No Security)         Secure Sockets (SSL/TLS)         Transport Layer Security (STARTTLS)         Note: These settings can be found from your email provider. |
| SMTP Port          | This is associated with <b>Connection Type</b> and is the port number that the SMTP server is listening on.                                                               |
|                    | Note: These settings can be found from your email provider.                                                                                                    |
| Test<br>Recipients | This option is used to test the configured settings; enter your e-mail address in that field and click <b>Test</b> to send a test message to your email.                  |

The following examples show completed Server settings for a typical ISP.

| Reflect Defaults                               |         |        |                                                                                      |                                                                                                |                                                                                                    |       |        | ×        |
|------------------------------------------------|---------|--------|--------------------------------------------------------------------------------------|------------------------------------------------------------------------------------------------|----------------------------------------------------------------------------------------------------|-------|--------|----------|
| Backup                                         | Restore | Update | C<br>Schedule                                                                        | Scripts                                                                                        | Network                                                                                                    | Email | Events | Advanced |
| Email Server<br>Email Success<br>Email Failure |         |        | Senders<br>Authent<br>SMTP U:<br>SMTP Pa<br>SMTP Se<br>Connect<br>SMTP Pa<br>Test Re | Email Serv<br>Email<br>tication<br>sername<br>assword<br>erver<br>tion Type<br>ort<br>cipients | er Settings for<br>username@gmail<br>Auto Detect<br>username@gmail<br>•••••••••••••••••••••••••••••••••••• | com   | effect | Test     |
|                                                |         |        |                                                                                      |                                                                                                |                                                                                                    | Help  | OK     | Cancel   |

• Click **OK** to finish.

Note: If you are using your Gmail account then please see here: Using Gmail SMTP Server for sending backup notification emails

Email success settings define who receives emails regarding the success of a backup and what message they receive.

Select Email Success

| Reflect Defaults                               |         |        |                                                                  |                                                                                                    |                                                                                                    |                                                                              |                 | ×        |
|------------------------------------------------|---------|--------|------------------------------------------------------------------|----------------------------------------------------------------------------------------------------|----------------------------------------------------------------------------------------------------|------------------------------------------------------------------------------|-----------------|----------|
| Backup                                         | Restore | Update | Schedule                                                         | Scripts                                                                                              | Network                                                                                              | Email                                                                        | Events          | Advanced |
| Email Server<br>Email Success<br>Email Failure |         |        | Send Email<br>Attact<br>Attact<br>Recipien<br>Subject<br>Content | Default ema<br>ail Notifications<br>th log file<br>th VSS log file<br>t List Enter<br>Macrii<br>Type | ail settings fo<br>on successful bac<br>a list of recipient<br>um Reflect - Back<br>your email messa | r successful<br>ckups<br>s, separate each<br>up Success<br>ge here for a suc | email address v | vith ;   |
|                                                |         |        |                                                                  |                                                                                                    |                                                                                                    | Help                                                                         | ОК              | Cancel   |

• Select Send Email Notifications on successful backups.

| Reflect Defaults                               |                  |         |                                                       |                 |                                                                                                    |                                                                             |                 | ×        |
|------------------------------------------------|------------------|---------|-------------------------------------------------------|-----------------|----------------------------------------------------------------------------------------------------|-----------------------------------------------------------------------------|-----------------|----------|
| Backup                                         | Restore          | Update  | Schedule                                              | Scripts         | Network                                                                                              | Email                                                                       | Events          | Advanced |
| Email Server<br>Email Success<br>Email Failure |                  |         | Send Em<br>Atta<br>Atta<br>Atta<br>Subject<br>Content | Default em      | ail settings fo<br>on successful bac<br>a list of recipient<br>um Reflect - Back<br>your email messa | r successful<br>kups<br>s, separate each<br>up Success<br>ge here for a suc | email address v | vith ;   |
| Option                                         | Desc<br>Will att | ription | from the creat                                        | tion of the bac | kun                                                                                                  | -                                                                           |                 |          |

Attach VSS log file Will attach the VSS log with the events made during the backup.

• Enter the email addresses of all recipients in Recipient List, separating each email address with a semi-colon.

| Reflect Defaults                               |         |        |                                                             |                                                                                      |                                                                                                  |                                                                           |         | ×        |
|------------------------------------------------|---------|--------|-------------------------------------------------------------|--------------------------------------------------------------------------------------|--------------------------------------------------------------------------------------------------|---------------------------------------------------------------------------|---------|----------|
| Backup                                         | Restore | Update | C<br>Schedule                                               | Scripts                                                                              | Network                                                                                          | Email                                                                     | Events  | Advanced |
| Email Server<br>Email Success<br>Email Failure |         |        | Send Em<br>Attai<br>Attai<br>Recipien<br>Subject<br>Content | Default ema<br>ail Notifications<br>ch log file<br>ch VSS log file<br>at List Macrii | ail settings fo<br>on successful bac<br>name@gmail.com;<br>um Reflect - Back<br>your email messa | r successful<br>kups<br>username 1@gma<br>up Success<br>ge here for a suc | ail.com | backups  |
|                                                |         |        |                                                             |                                                                                      |                                                                                                  | Help                                                                      | ОК      | Cancel   |

- Enter the subject for the email in **Subject**.
- Enter a message to be sent regarding the email in **Content**, include the PC that generated the success is identified.

| Reflect Defaults                               |         |        |                                                             |                                                                                              |                                                                                                 |                                                                            |                        | ×        |
|------------------------------------------------|---------|--------|-------------------------------------------------------------|----------------------------------------------------------------------------------------------|-------------------------------------------------------------------------------------------------|----------------------------------------------------------------------------|------------------------|----------|
| Backup                                         | Restore | Update | Schedule                                                    | Scripts                                                                                      | Network                                                                                         | Email                                                                      | Events                 | Advanced |
| Email Server<br>Email Success<br>Email Failure |         |        | Send Em<br>Attac<br>Attac<br>Recipien<br>Subject<br>Content | Default ema<br>ail Notifications<br>ch log file<br>th VSS log file<br>t List usern<br>Macrii | ail settings fo<br>on successful bac<br>ame@gmail.com;<br>um Reflect - Back<br>op PC 13 Image b | r successful<br>kups<br>username 1@gma<br>up Success<br>backup of drives ( | images or b<br>ail.com | backups  |
|                                                |         |        |                                                             |                                                                                              |                                                                                                 | Help                                                                       | OK                     | Cancel   |

• Click OK.

Email failure settings define who receives emails regarding the failure of a backup and what message they receive.

• Select Email Failure.

| Reflect Defaults                               |         |        |                                                             |                                                                                               |                 |                                                                      |                              | ×        |
|------------------------------------------------|---------|--------|-------------------------------------------------------------|-----------------------------------------------------------------------------------------------|-----------------|----------------------------------------------------------------------|------------------------------|----------|
| Backup                                         | Restore | Update | Schedule                                                    | Scripts                                                                                       | Network         | Email                                                                | Events                       | Advanced |
| Email Server<br>Email Success<br>Email Failure |         |        | Send Em<br>Attac<br>Attac<br>Recipien<br>Subject<br>Content | Default ema<br>ail Notification o<br>ch log file<br>ch VSS log file<br>t List Enter<br>Macrii | ail settings fo | r failed imag<br>s, separate each<br>up Failed<br>ge here for a fail | email address v<br>ed backup | vith ;   |
|                                                |         |        |                                                             |                                                                                               |                 | Help                                                                 | ОК                           | Cancel   |

• Select Send Email Notification on Failed Backups.

| Reflect Defaults                               |         |                |                                                             |                                                                                                    |                                                                                                    |                                                                              |                              | ×        |
|------------------------------------------------|---------|----------------|-------------------------------------------------------------|----------------------------------------------------------------------------------------------------|----------------------------------------------------------------------------------------------------|------------------------------------------------------------------------------|------------------------------|----------|
| Backup F                                       | Restore | Update         | C                                                           | Scripts                                                                                                | Network                                                                                                | Email                                                                        | Events                       | Advanced |
| Email Server<br>Email Success<br>Email Failure |         |                | Send Em<br>Attau<br>Attau<br>Recipien<br>Subject<br>Content | Default em<br>ail Notification o<br>ch log file<br>ch VSS log file<br>it List Enter<br>Macri<br>: Type | ail settings fo<br>on Failed Backups<br>a list of recipient:<br>um Reflect - Backi<br>your email messa | r failed imag<br>s, separate each<br>up Failed<br>ge here for a fail<br>Help | email address v<br>ed backup | vith ;   |
| Option                                         | Descri  | i <b>ption</b> | from the creat                                              | ion of the bac                                                                                         | kun                                                                                                    | -                                                                            |                              |          |

Attach VSS log file Will attach the VSS log with the events made during the backup.

• Enter the email addresses of all recipients in Recipient List , separating each email address with a semi-colon.

| Reflect Defaults                               |         |        |                                                             |                                                                                               |                                                                                                  |                                                                  |             | ×        |
|------------------------------------------------|---------|--------|-------------------------------------------------------------|-----------------------------------------------------------------------------------------------|--------------------------------------------------------------------------------------------------|------------------------------------------------------------------|-------------|----------|
| Backup                                         | Restore | Update | Schedule                                                    | Scripts                                                                                       | Network                                                                                          | Email                                                            | Events      | Advanced |
| Email Server<br>Email Success<br>Email Failure |         |        | Send Em<br>Attau<br>Attau<br>Recipien<br>Subject<br>Content | Default ema<br>ail Notification o<br>ch log file<br>ch VSS log file<br>at List usern<br>Macri | ail settings fo<br>on Failed Backups<br>name@gmail.com;<br>um Reflect - Back<br>your email messa | r failed imag<br>username1@gm<br>up Failed<br>ge here for a fail | es or backu | ps       |
|                                                |         |        |                                                             |                                                                                               |                                                                                                  | Help                                                             | OK          | Cancel   |

- Enter the subject for the email in **Subject**.
- Enter a message to be sent regarding the email in **Content**, include the PC that generated the success is identified.

| Reflect Defaults                               |         |        |          |                                                                        |                                                                                                 |                                                                    |         | ×        |
|------------------------------------------------|---------|--------|----------|------------------------------------------------------------------------|-------------------------------------------------------------------------------------------------|--------------------------------------------------------------------|---------|----------|
| Backup                                         | Restore | Update | Schedule | Scripts                                                                | Network                                                                                         | Email                                                              | Events  | Advanced |
| Email Server<br>Email Success<br>Email Failure |         |        | Content  | I Notification or<br>log file<br>VSS log file<br>List Userna<br>Deskti | ail settings fo<br>n Failed Backups<br>ame@gmail.com;<br>im Reflect - Backu<br>op PC 13 Image b | r failed imag<br>username 1@gma<br>up Failed<br>vackup of drives ( | ail.com | ps       |
|                                                |         |        |          |                                                                        |                                                                                                 | Help                                                               | OK      | Cancel   |

• Click OK.

## Email notification for existing individual backups

• Click 'Backup Definition Files', right click on the backup definition and select 'Advanced Properties'.

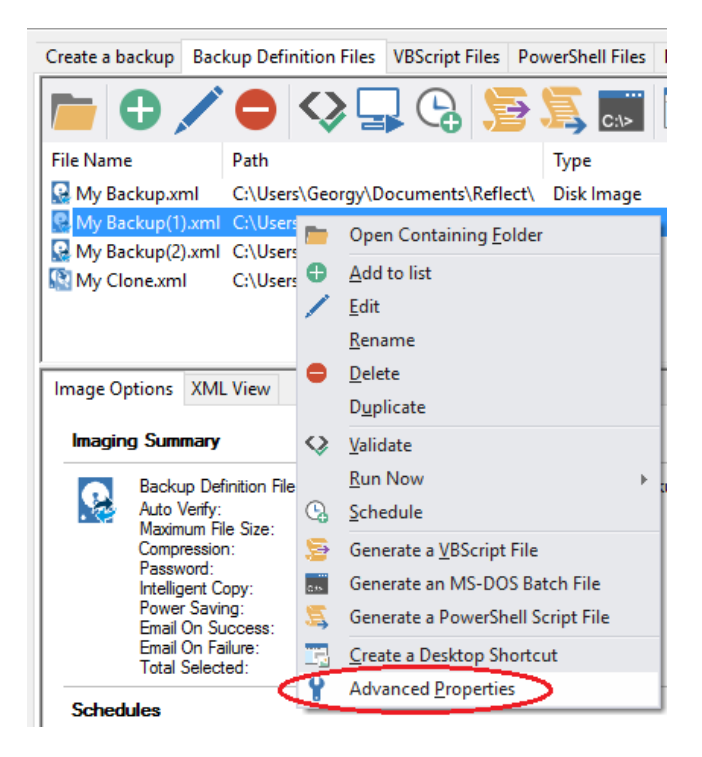

• Click the Email icon.

| Advanced Settings              |                                                                                                    | × |
|--------------------------------|----------------------------------------------------------------------------------------------------|---|
| Backup Email                   |                                                                                                    |   |
| Email Success<br>Email Failure | Email settings if this image or backup succeeds    Send Email Notifications on successful backups  Attach log file  Attach VSS log file  Recipient List  Subject Content |   |
|                                | Help OK Cancel                                                                                                    |   |

- Set your e-mails for success and failure of a backup as described above.
  Click OK.